# Packet Tracer: Configuración de una ACL IPv4 en líneas VTY

# Topología

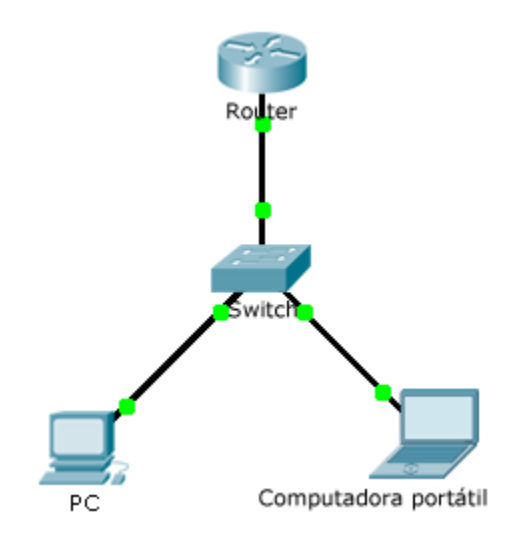

### Tabla de direccionamiento

| El<br>administrador  | Interfaces | Dirección IP | Máscara de<br>subred | Gateway<br>predeterminado |
|----------------------|------------|--------------|----------------------|---------------------------|
| Router               | F0/0       | 10.0.0.254   | 255.0.0.0            | N/D                       |
| PC                   | NIC        | 10.0.0.1     | 255.0.0.0            | 10.0.0.254                |
| Computadora portátil | NIC        | 10.0.0.2     | 255.0.0.0            | 10.0.0.254                |

### Objetivos

Parte 1: Configurar y aplicar una ACL a las líneas VTY

Parte 2: Verificar la implementación de la ACL

### Aspectos básicos

Como administrador de red, debe tener acceso remoto al router. Este acceso no debe estar disponible para otros usuarios de la red. Por lo tanto, configurará y aplicará una lista de control de acceso (ACL) que permita el acceso de una computadora (**PC**) a las líneas Telnet, pero que deniegue el resto de las direcciones IP de origen.

# Parte 1. Configurar y aplicar una ACL a las líneas VTY

#### Paso 1. Verificar el acceso por Telnet antes de configurar la ACL

Ambas computadoras deben poder acceder al Router mediante Telnet. La contraseña es cisco.

#### Paso 2. Configurar una ACL estándar numerada

Configure la siguiente ACL numerada en el Router.

Router(config)# access-list 99 permit host 10.0.0.1

Ya que no deseamos permitir el acceso desde ninguna otra computadora, la propiedad de denegación implícita de la lista de acceso cumple nuestros requisitos.

#### Paso 3. Colocar una ACL estándar con nombre en el router

Se debe permitir el acceso a las interfaces del **Router** y se debe restringir el acceso por Telnet. Por lo tanto, debemos colocar la ACL en las líneas Telnet que van de 0 a 4. Desde la petición de entrada de configuración del **Router**, acceda al modo de configuración de línea de las líneas 0 a 4 y utilice el comando **access-class** para aplicar la ACL a todas las líneas VTY:

```
Router(config)# line vty 0 15
Router(config-line)# access-class 99 in
```

## Parte 2. Verificar la implementación de la ACL

#### Paso 1: Verificar la configuración de la ACL y su aplicación a las líneas VTY

Utilice el comando **show access-lists** para verificar la configuración de la ACL. Utilice el comando **show run** para verificar que la ACL esté aplicada a las líneas VTY.

#### Paso 2: Verificar que la ACL funcione correctamente

Ambas computadoras deben poder hacer ping al **Router**, pero solo **PC** debería poder acceder al Router mediante Telnet.